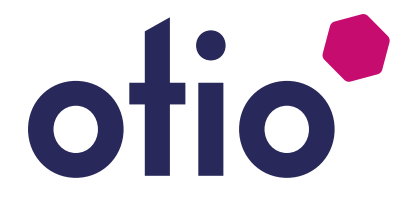

## Installer et utiliser l'application OtioHome sur votre smartphone

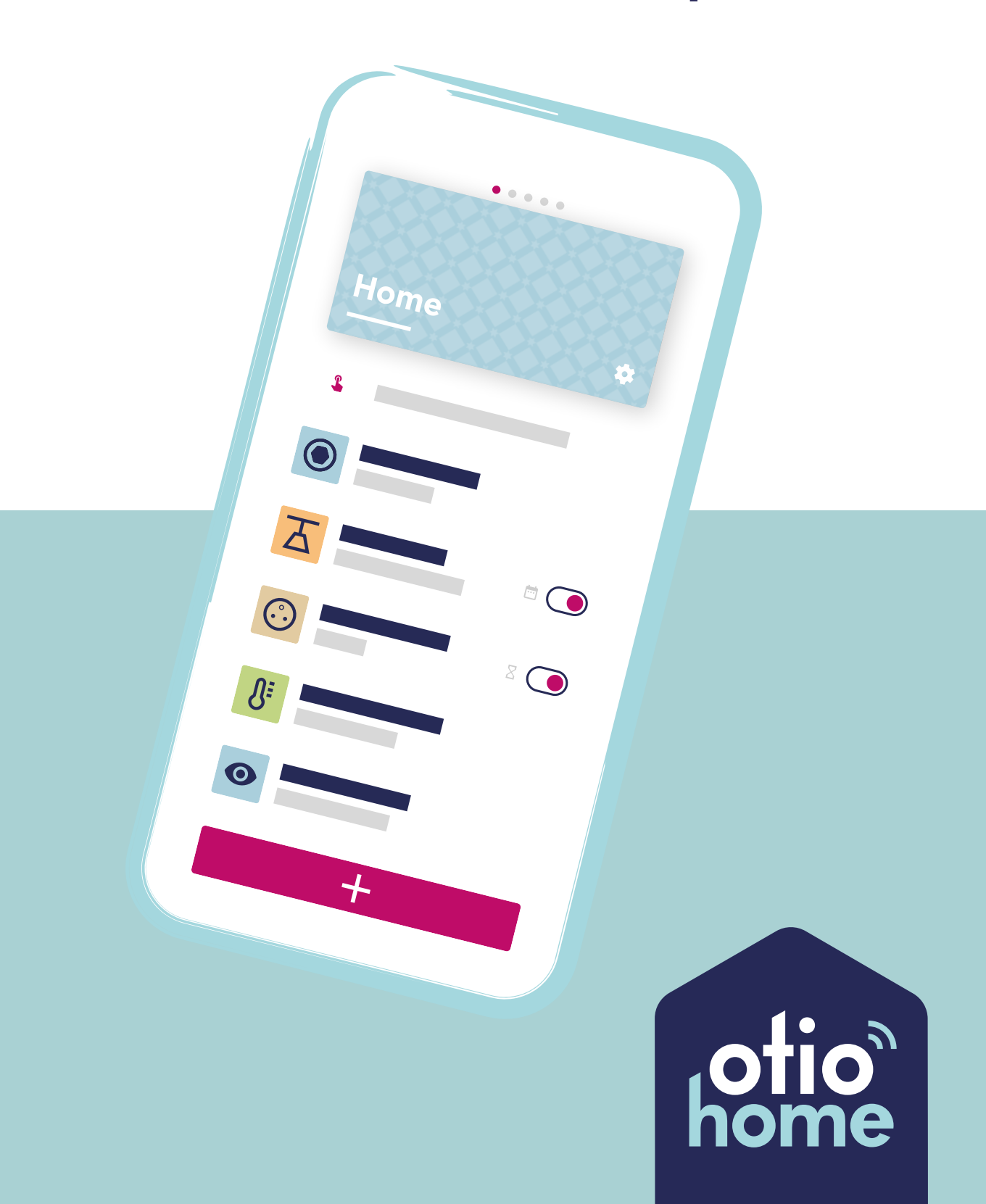

# **FR** Installer et utiliser l'application OtioHome sur votre smartphone

| Introduction                     | 4  |
|----------------------------------|----|
| Mise en service de l'application | 7  |
| 1. Téléchargement                | 7  |
| 2. Création de compte            | 9  |
| 3. Association d'un objet        | 11 |
| 4. Paramètres généraux           |    |
| de l'application                 | 13 |
| 5. Création et visualisation     |    |
| des groupes                      | 15 |
| 6. La page groupe                | 18 |
| 7. Paramètres du groupe          | 19 |
| 8. La page objet                 | 20 |
| 9. Les ambiances                 | 21 |
| 10. Les scénarios                | 25 |
| Support                          | 32 |
| La FAQ sur le site:              | 32 |
| L'assistance technique           | 32 |

## Introduction

Vous venez d'acquérir un ou plusieurs produits de la gamme OtioHome et nous vous en remercions. L'application mobile gratuite OtioHome vous permet de piloter tous vos objets connectés à l'aide de votre smartphone ou d'un assistant vocal.

### **Une application Made In France**

L'application OtioHome a été entièrement conçue par l'équipe d'Otio à Toulouse. Elle est le fruit de plusieurs mois de réflexion et de développement, tout au long desquels nous avons souhaité travailler l'optimisation de votre expérience et la simplification de l'utilisation quotidienne de la maison connectée. Bref, nous avons travaillé à vous rendre la vie plus facile afin de vous permettre de garder du temps pour profiter de ce qui compte vraiment.

### Une prise en main pas à pas

Nous avons intégré de nombreux tutoriels dans l'application afin que vous puissiez appairer, pas à pas, vos objets de façon simple et ludique. L'application est régulièrement mise à jour afin de vous permettre de bénéficier en temps réel des dernières fonctionnalités développées. N'hésitez pas à vous inscrire à la newsletter OtioHome afin d'être sûr de ne rater aucune nouveauté !

### Côté sécurité, Otio s'engage!

Chez Otio, nous ne faisons pas de compromis sur la sécurité de vos données. Nous avons choisi d'héberger toutes nos données en France, ce qui vous confère une utilisation totalement sécurisée de tous vos objets connectés OtioHome. Bien entendu, toutes nos actions se font en conformité et dans le strict respect du règlement européen sur la protection des données (RGPD).

5

À tout moment, vous pouvez choisir de vous abonner ou de vos désabonner à nos actualités. Pour de plus amples détails, nous vous invitons à consulter nos conditions générales d'utilisation et notre politique de confidentialité.

Intuitive et ergonomique, l'application mobile OtioHome vous ouvre les portes de la maison connectée. Nous vous souhaitons une bonne découverte.

L'Equipe Otio

## Mise en service de l'application

## 1. Téléchargement

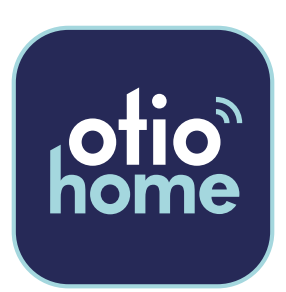

Téléchargez gratuitement la dernière version de l'application OtioHome dans l'Apple Store ou dans Google Play.

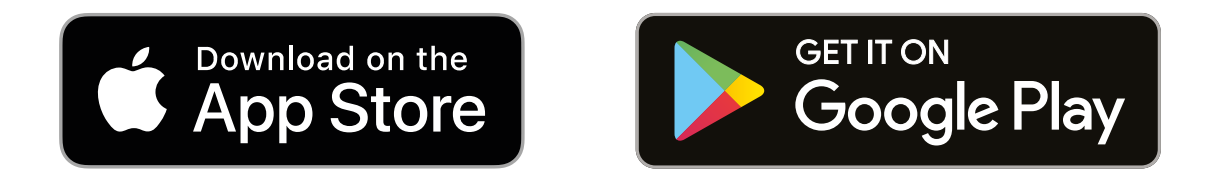

L'application OtioHome est supportée par les smartphones aux standards suivants :

- Apple iOS 9 minimum
- Android 5.1 minimum
- Réseau Wi-Fi 2,4 GHz avec une connexion internet haut débit

Vous devez accepter toutes les demandes d'autorisations lors de l'installation de l'application pour vous permettre de pouvoir associer et utiliser vos produits.

### 2. Création de compte

Ouvrez l'application en cliquant sur « Se connecter »

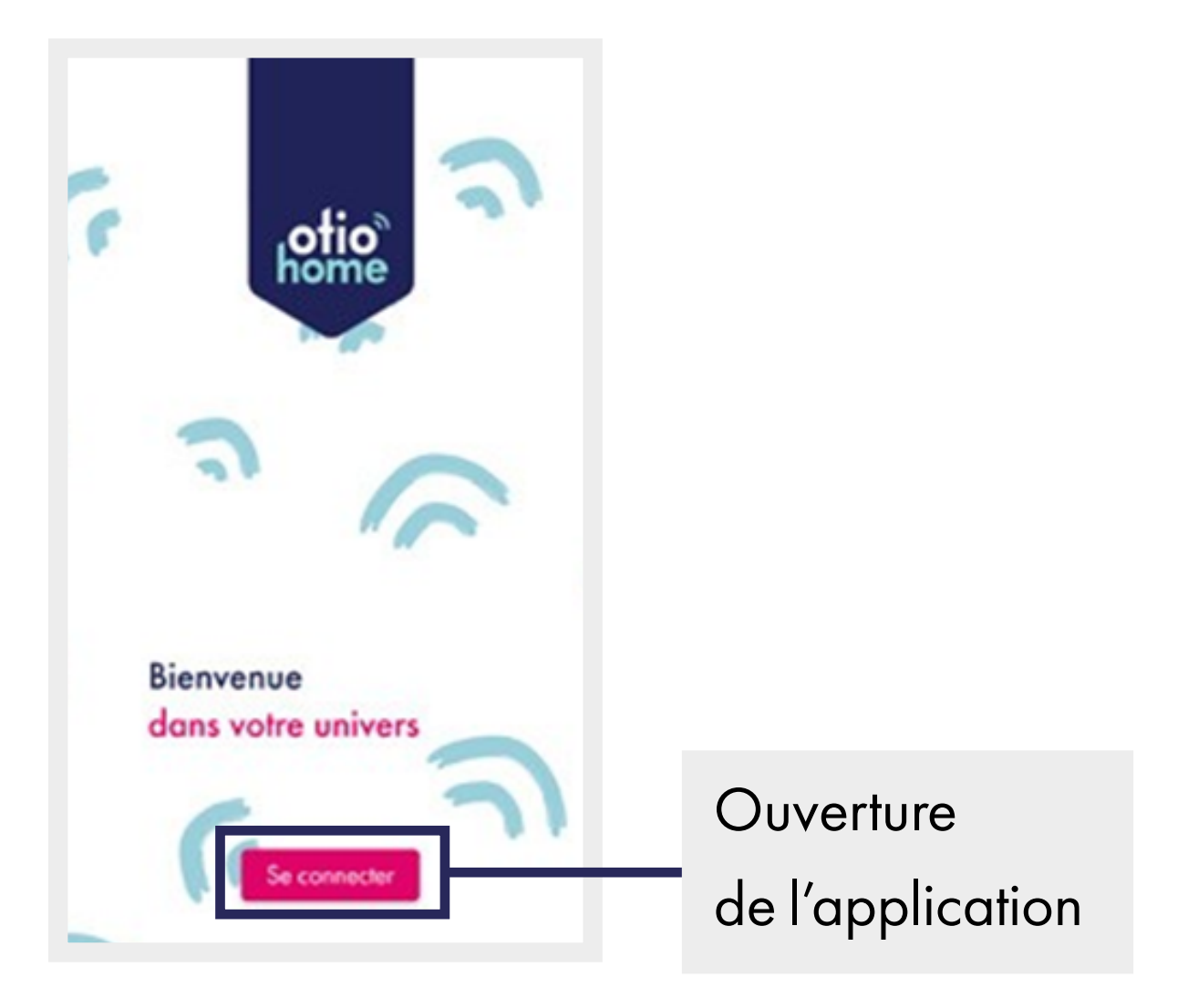

Vous avez 2 possibilités pour créer votre compte :

- Soit en sélectionnant « inscrivez-vous maintenant » pour une création de compte par e-mail.
- Soit en sélectionnant la connexion par votre compte Facebook ou Google.

| Vous n'avez pas de compte ? Inscrivez-<br>vous maintenant | Création par e-mail   |
|-----------------------------------------------------------|-----------------------|
| Connectez-vous avec votre compte social                   |                       |
| Facebook                                                  | Connexion par         |
| G Google                                                  | votre compte Facebook |
| Se connecter                                              | ou Google             |
|                                                           |                       |

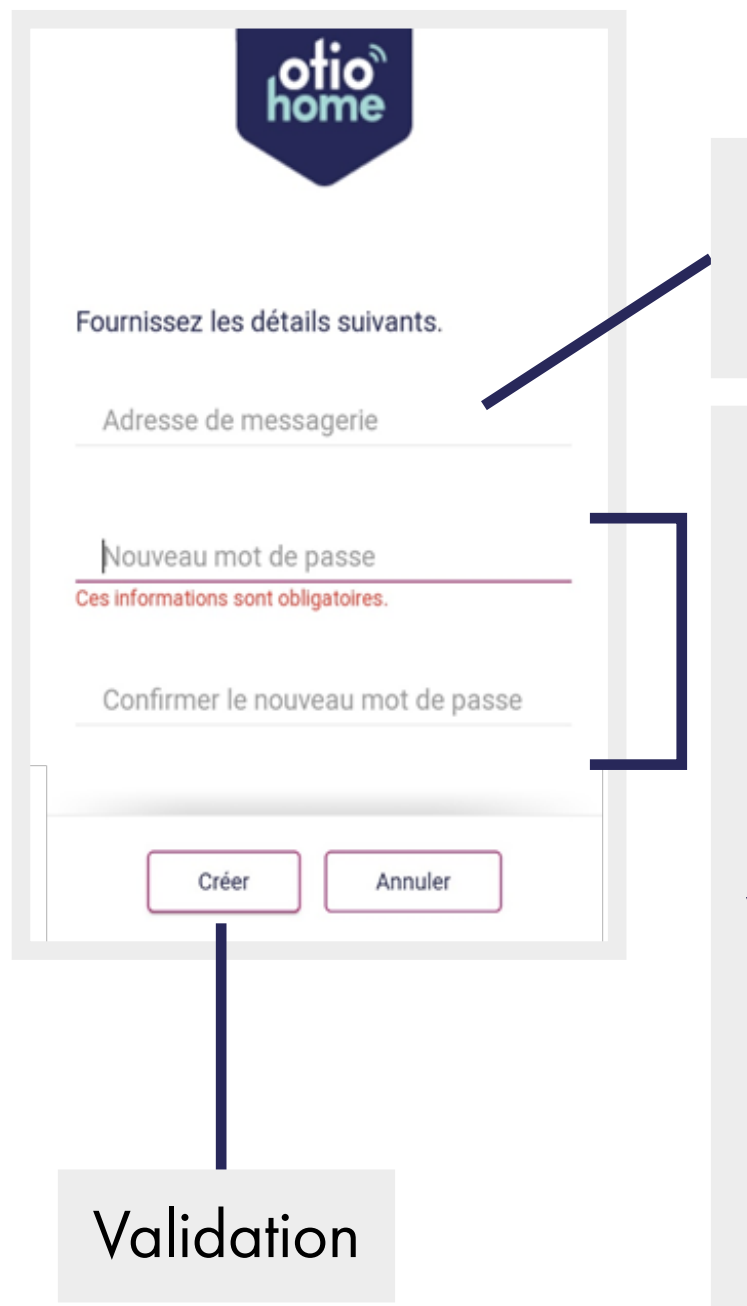

Saisissez une adresse valide

Saisissez et confirmez un mot de passe :

La longueur du mot de passe doit être comprise entre **8** et **64 caractères**.

Votre mot de passe doit inclure au moins 3 des caractères suivants : **1 lettre minuscule**, **1 majuscule, 1 chiffre** et **1 symbole**.

### 3. Association d'un objet

L'application OtioHome vous permet de pouvoir associer tous les objets de la gamme OtioHome dans une seule et même application.

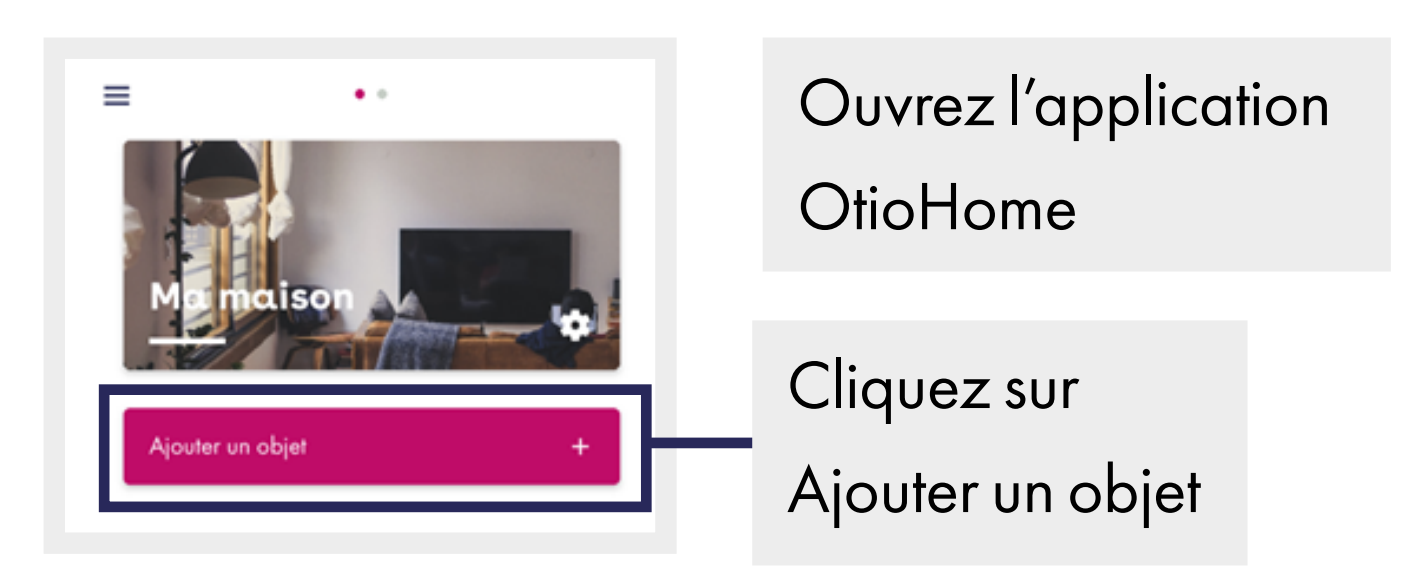

Les différents objets de la gamme OtioHome sont regroupés par gamme de produit.

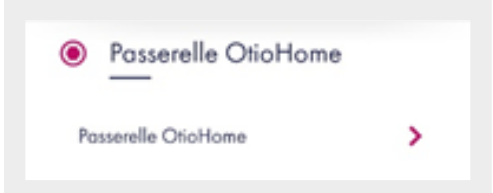

La **passerelle** élément centrale de votre installation vous permettra de piloter l'ensemble de vos produits à distance ou au travers des assistants vocaux.

| <u>Q</u> Éclairage     |   |
|------------------------|---|
| Ampoule connectée      | > |
| Bandeau LED            | > |
| Interrupteur variateur | > |

| Gamme d' <b>ampoules</b> LED |
|------------------------------|
| Bluetooth et Wi-Fi           |

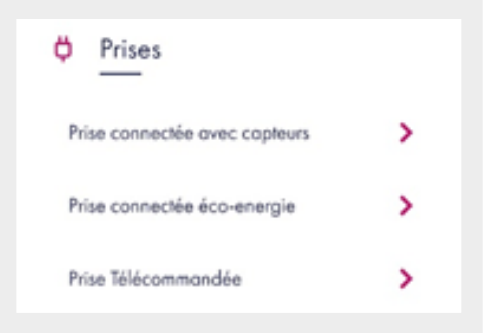

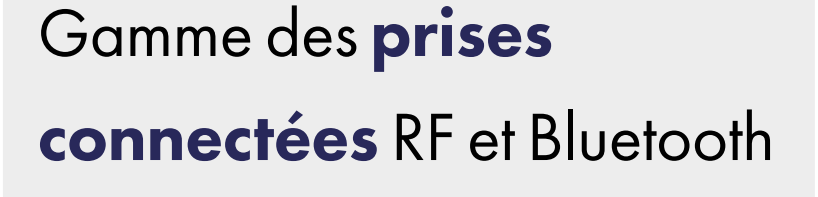

| > |
|---|
| > |
| > |
| > |
|   |

## Gamme des **détecteurs** et **capteurs**

| Sécurité |   |
|----------|---|
| Coméro   | > |
| Surikat  | > |

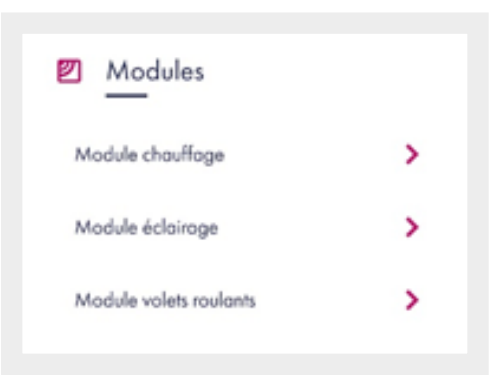

### Gamme sécurité

Gamme des modules RF

### 4. Paramètres généraux de l'application

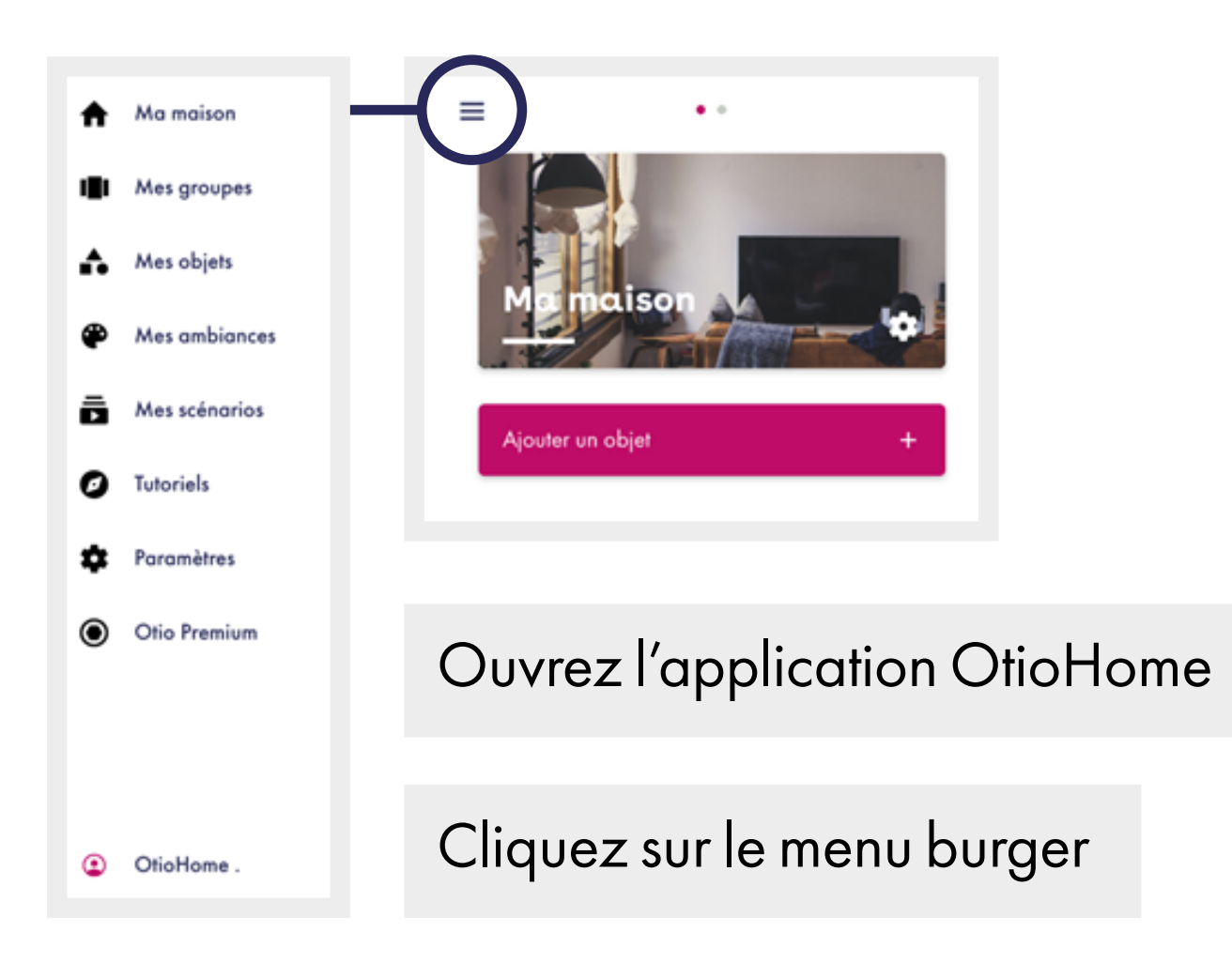

Accéder à la page principale « Ma maison » de l'application qui rassemble l'ensemble de vos objets qui y sont associés.

Permet l'accès à la liste de tous les groupes créés dans l'application. Permet de classer leur ordre d'apparition dans l'application. Permet de créer des nouveaux groupes. Permet l'accès à la liste complète de tous les objets, triés par groupe. Permet d'accéder aux fonctions de chacun des objets. Permet d'ajouter de nouveaux objets.

Permet l'accès à la liste de toutes les ambiances créées, triées par groupe d'objets, de les modifier et de les activer. Permet d'ajouter de nouvelles ambiances.

Créer, modifier et visualiser, des scénarios manuels, programmés ou conditionnés à l'état d'un capteur. Permet l'accès à la liste de tous les scénarios créés, de les modifier et de les activer ou éteindre. Permet de créer de nouveaux scénarios.

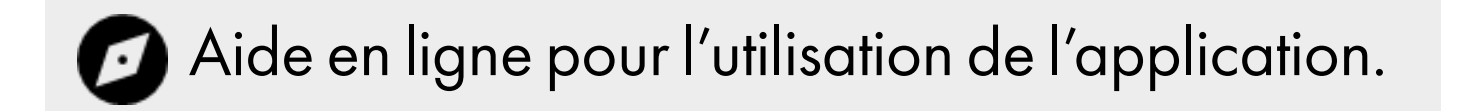

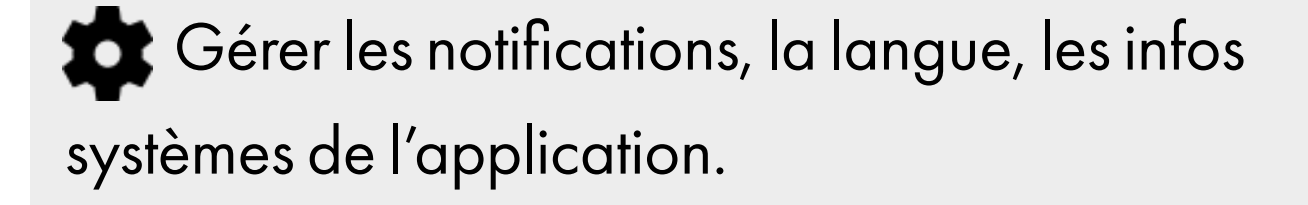

Rester informé des capacités globales de l'application.

Sérer et modifier vos données personnelles.

### 5. Création et visualisation des groupes

Lorsque vous possédez plusieurs objets connectés, un groupe vous permettra de classer vos objets par type : ex «éclairages» pour les piloter en simultané, par pièces pour avoir un aperçu immédiat de tous les objets situés dans une même pièce de votre maison, ou à votre convenance et les piloter ou définir des ambiances spécifiques à ce groupe d'objets.

Navigation

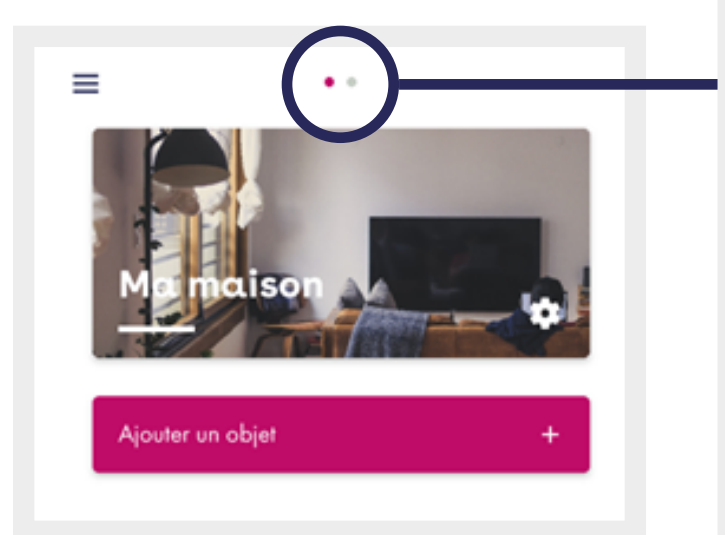

Nombre de groupe : faites glisser l'écran vers la droite ou la gauche pour naviguer entre les différents groupes • Création

### A partir des groupes

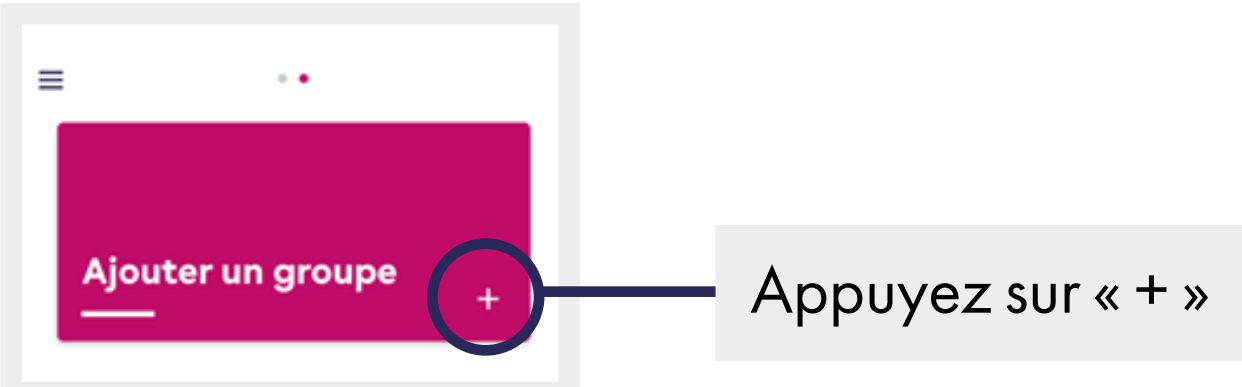

### A partir des paramètres généraux

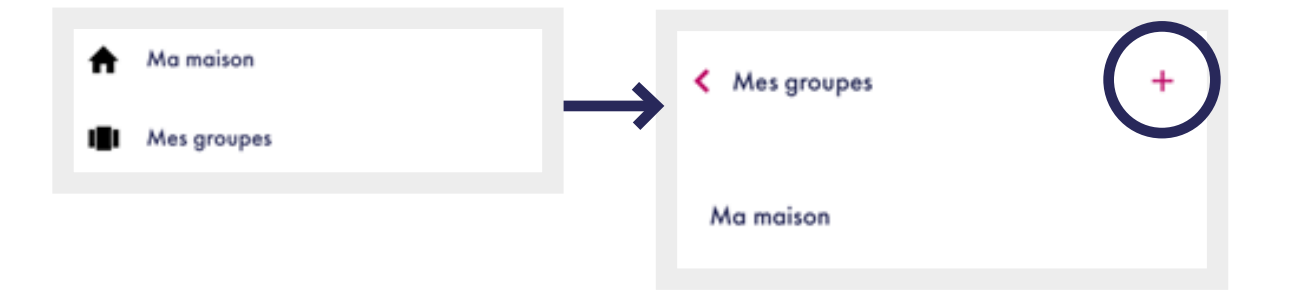

• Personnalisation de l'apparence du groupe

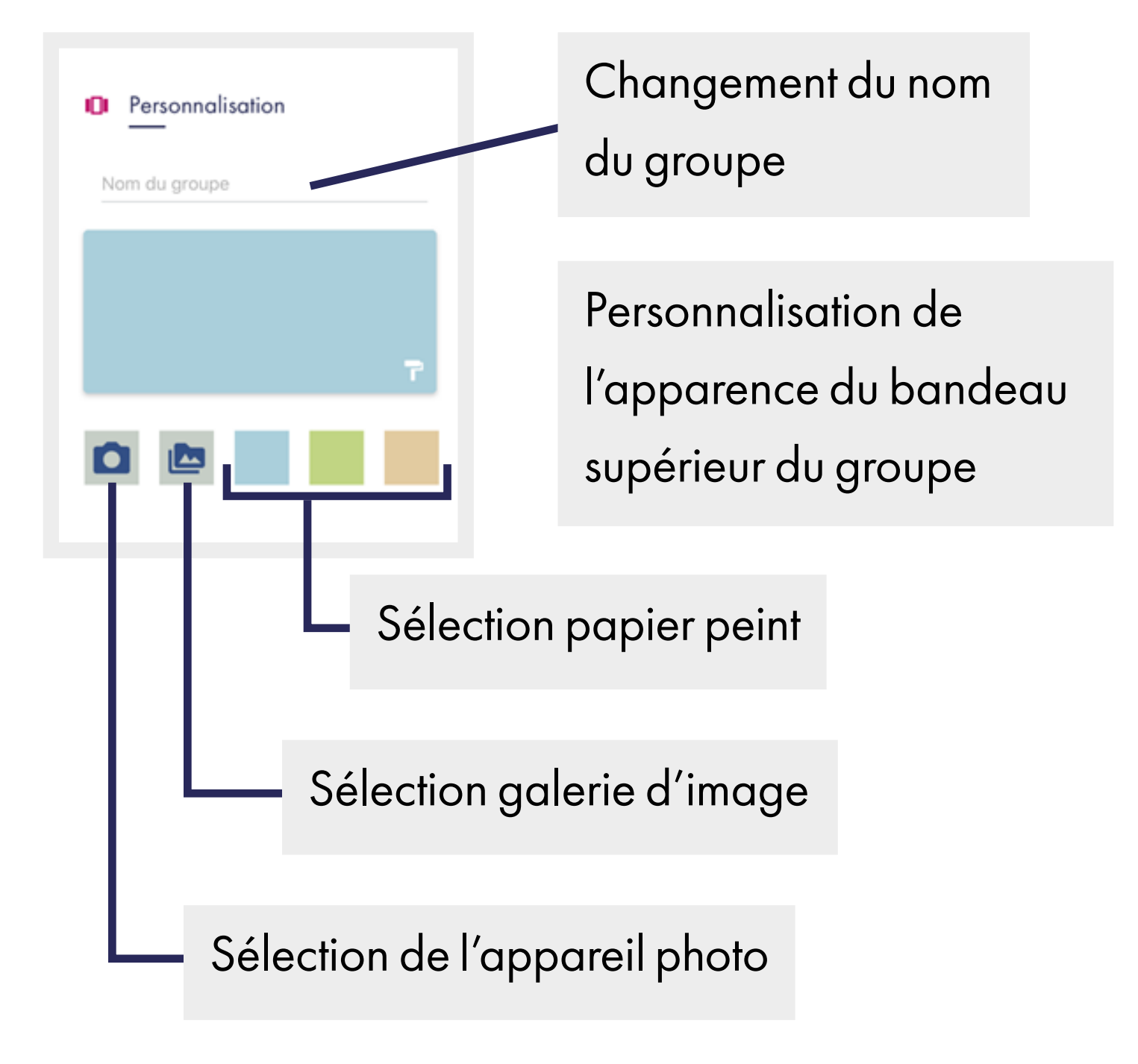

### 6. La page groupe

## Nom du groupe

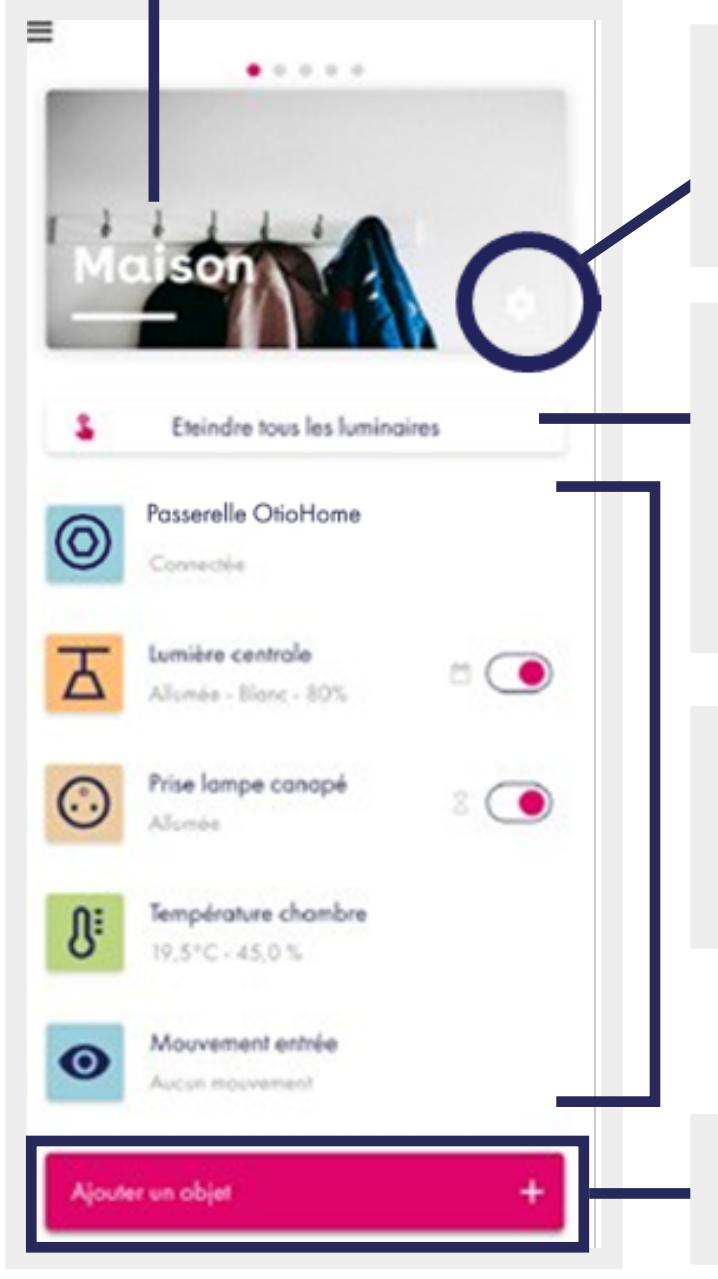

Accès aux paramètres du groupe

Action groupée sur l'ensemble des objets du groupe

Liste des objets associés au groupe

Ajouter un objet au groupe

### 7. Paramètres du groupe

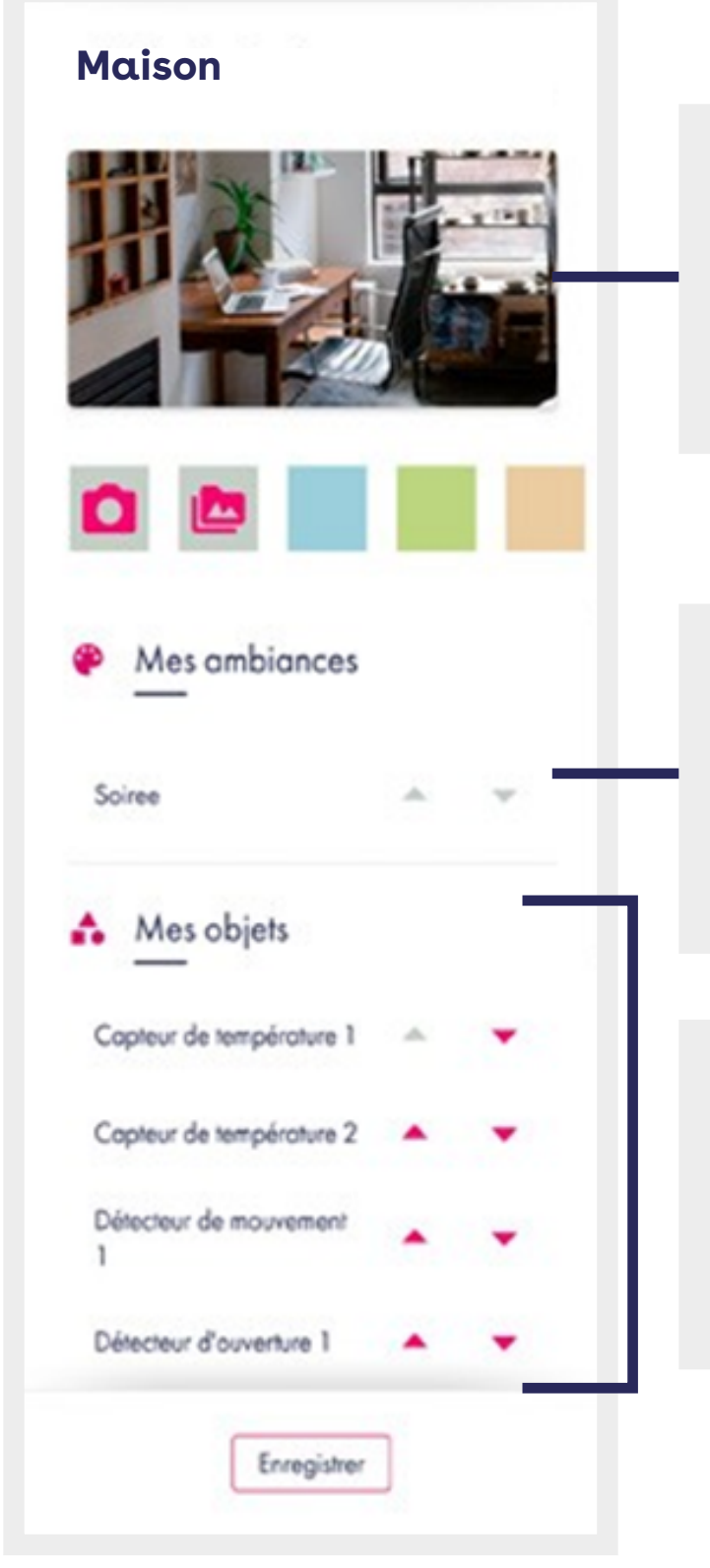

Personnalisation de l'apparence du bandeau supérieur du groupe

Ambiance affectée au groupe et hiérarchisation dans le groupe

Listes des objets affectés et hiérarchisation dans le groupe

9

### 8. La page objet

| < to the second second |
|----------------------------------------------------------------------------------------------------|
| 100% - Blanc                                                                                                    |
| Blanc Couleur                                                                                                    |
| Luminosité                                                                                                    |
| Modes                                                                                                    |
| Spécials   Strobo Alerte                                                                                                    |
| Courtes Longues                                                                                                    |
| Minuteur                                                                                                    |
| Ajouter un minuteur +                                                                                                    |
| Programmation                                                                                                    |
| Ajouter un créneau +                                                                                                    |
| Notification                                                                                                    |
| Ajouter une notification +                                                                                                    |

### Paramètres

Personnalisation de l'affichage

Affectation à un groupe

Association

à la passerelle

Mise à jour du soft produit

### Fonctionnalités

### 9. Les ambiances

Une « ambiance » est un enchainement d'actions simples, unitaires sur un ou plusieurs objets pour vous permettre en un seul appui de passer dans un état précis que vous aurez prédéfini par avance.

Exemple : ambiance Soirée TV

- allumer « ampoule salon » en blanc chaud luminosité 50%
- fermer « volet roulant salon »
- fermer « volet roulant salle à manger »
- éteindre ampoule salle à manger.
  - Créer une ambiance

A partir des paramètres généraux de l'application (page 20), sélectionnez « Mes ambiances » pour accéder au panneau de création / modification / suppression des ambiances

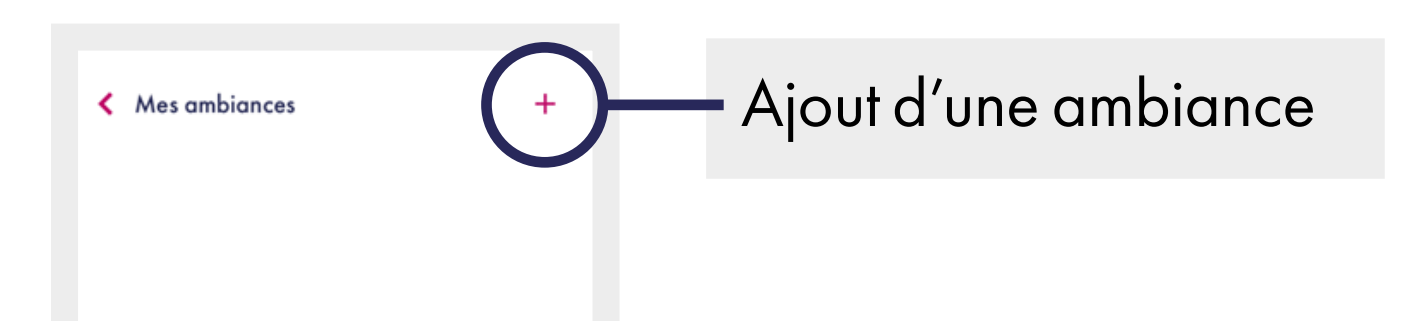

• Définir le nom de votre ambiance

| Exemple : "Soirée cinéma" |   |                   |  |
|---------------------------|---|-------------------|--|
|                           |   | 1. Choisir le nom |  |
|                           |   | Soiree            |  |
|                           | _ | →                 |  |
|                           |   |                   |  |
|                           |   |                   |  |
|                           |   |                   |  |
| Suivant                   |   |                   |  |

- Sélectionnez-le ou les objets que vous souhaitez intégrer à cette ambiance.
- Vous accéderez à l'écran de configuration de l'objet sélectionné, sélectionnez l'état dans lequel vous souhaitez placer votre objet, puis appuyez sur valider.

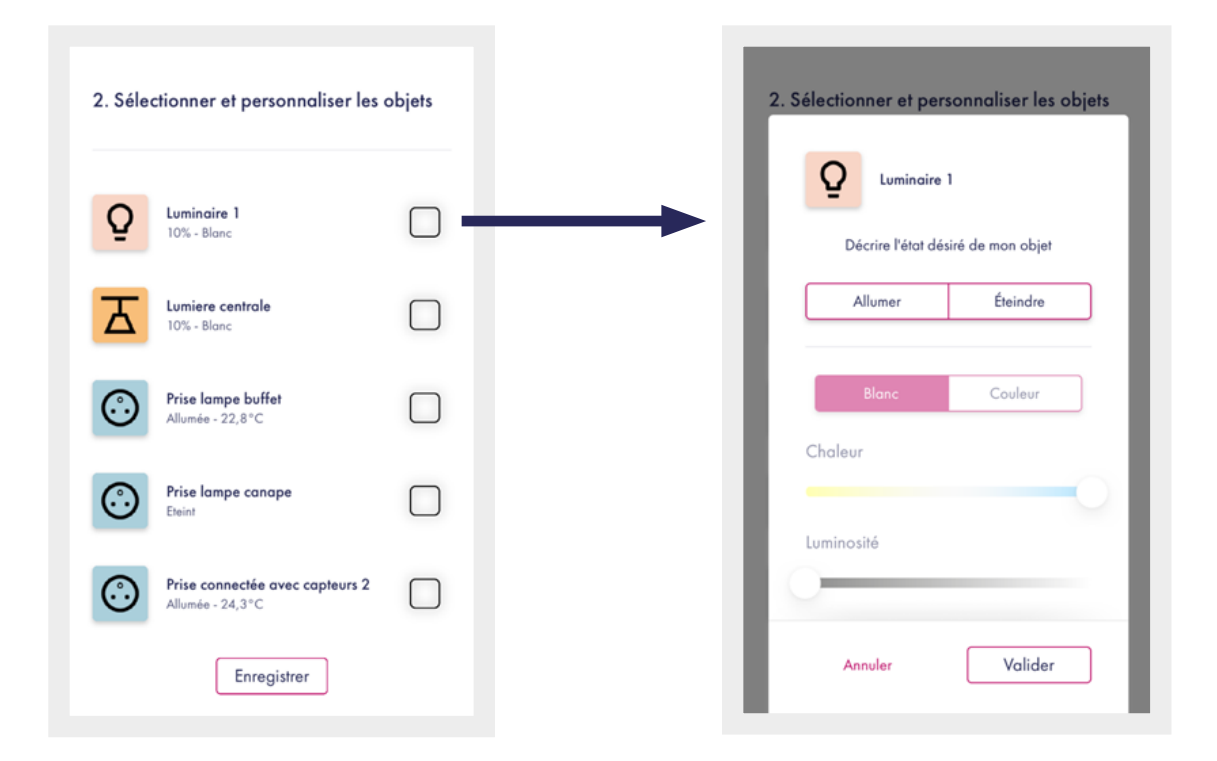

Recommencez ces opérations pour chaque objet à ajouter à votre ambiance.

Lorsque vous avez terminé, appuyez sur Enregistrer.

Votre ambiance a été créée

Lors de la validation de votre ambiance, le message « Votre ambiance a été créée » s'affichera en bas de la page. • Vous retrouverez votre ambiance classée

#### par groupe

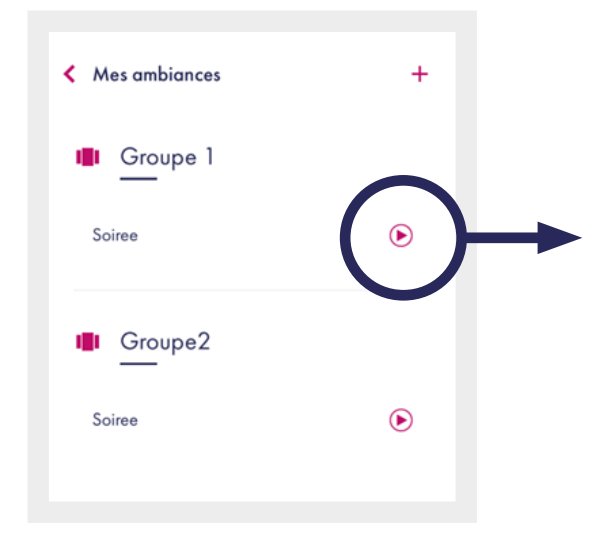

Lancer l'ambiance

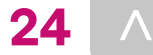

### 10. Les scénarios

Un « scénario » est un enchainement d'actions qui permet de conditionner le fonctionnement d'un objet « actionneur » à un état survenu sur un objet « déclencheur », ou à une condition horaire que vous aurez définie.

### Exemples :

Ouvrir volet du salon tous les matins de la semaine le matin : tous les jours de la semaine à 08h00 sauf les samedi et dimanche activer ouvrir « volet roulant salon » Allumer la lampe couloir si détection de mouvement : si « détecteur de mouvement couloir » passe à l'état actif, alors allumer « ampoule couloir » • Créer un scénario

A partir des paramètres généraux de l'application (page 13), sélectionnez « Mes scénarios » pour accéder au panneau de création / modification / suppression des scénarios.

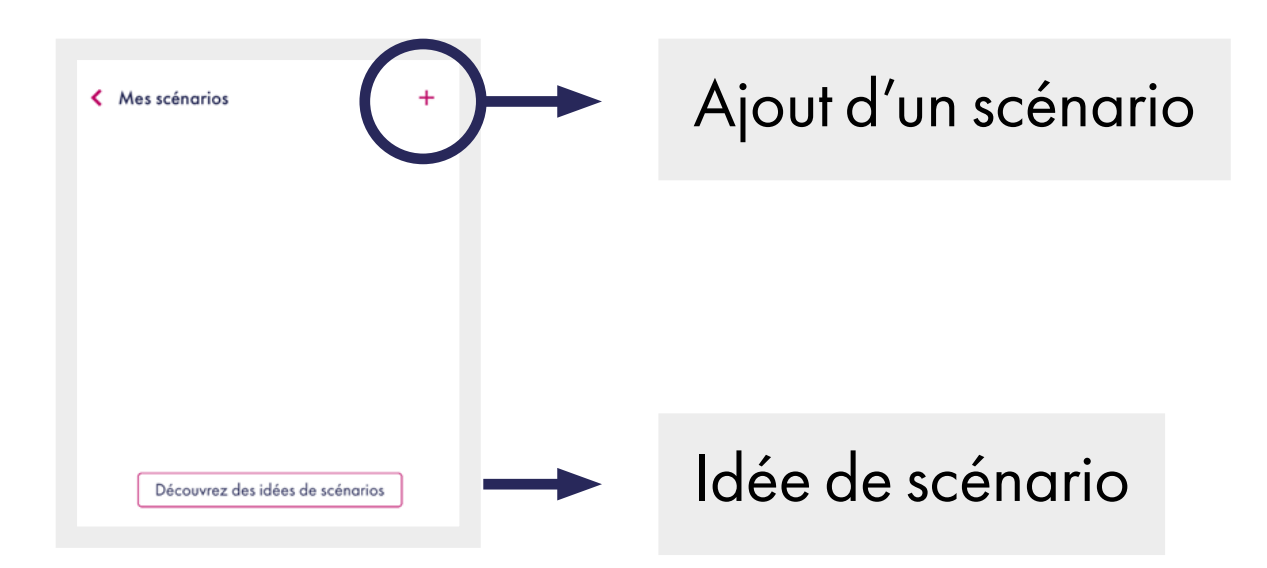

 Définissez le nom et la description de votre scénario

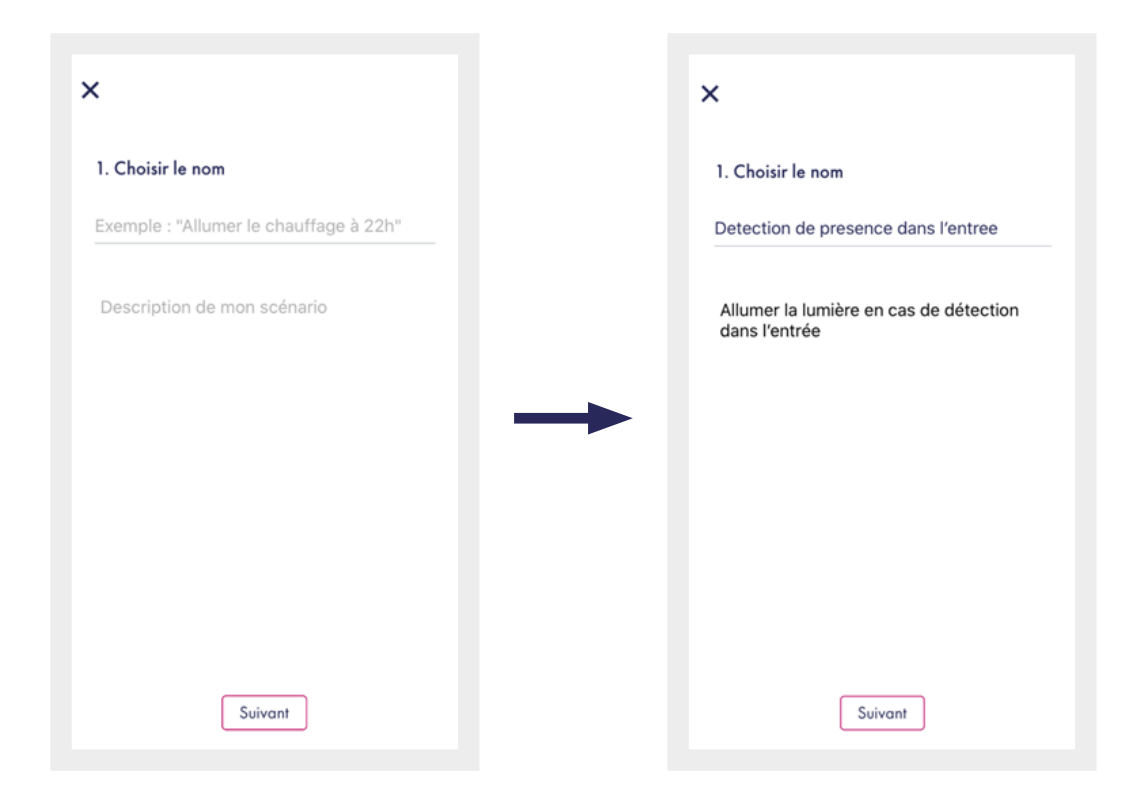

 Sélectionnez le déclencheur à partir de la liste des objets le permettant ou à partir d'un horaire :

## À partir d'un appareil

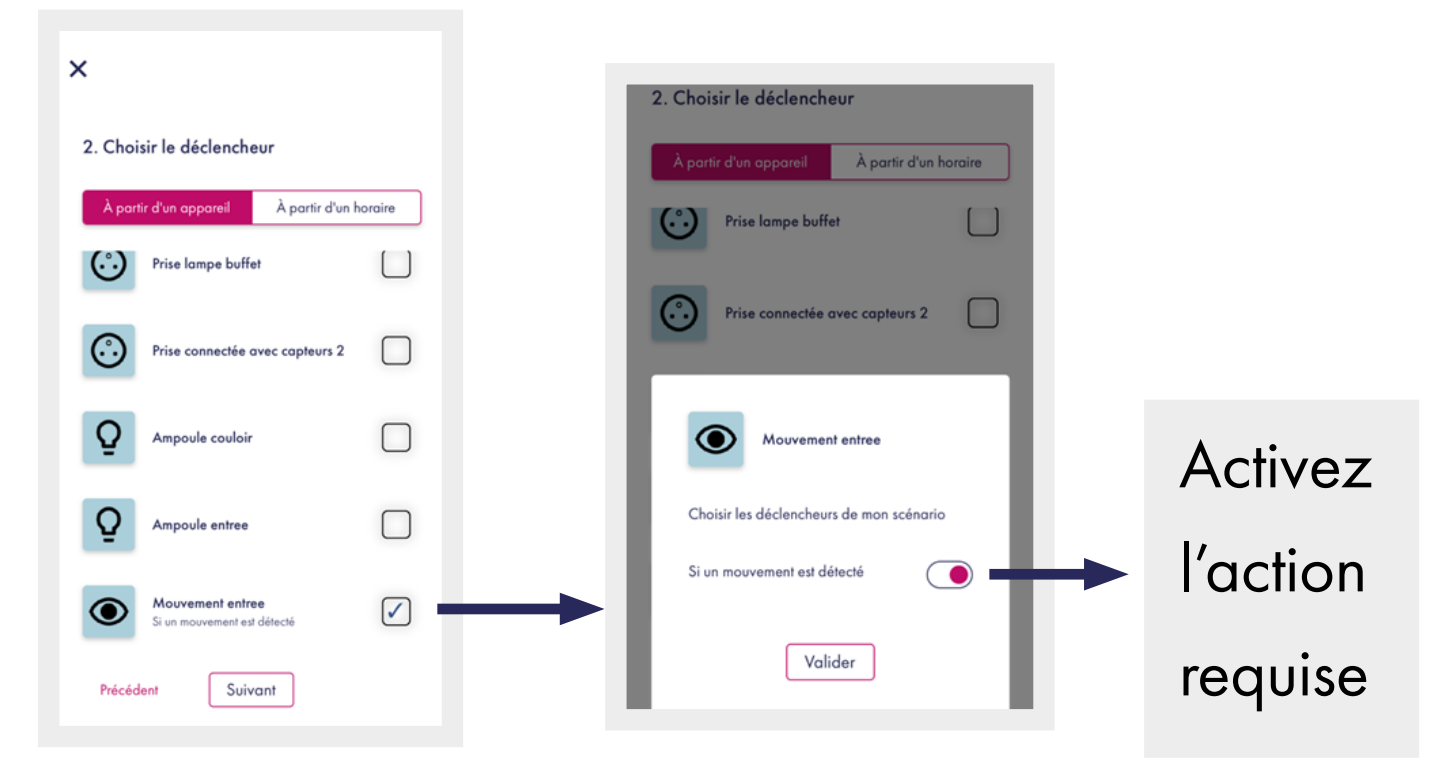

## À partir d'un horaire

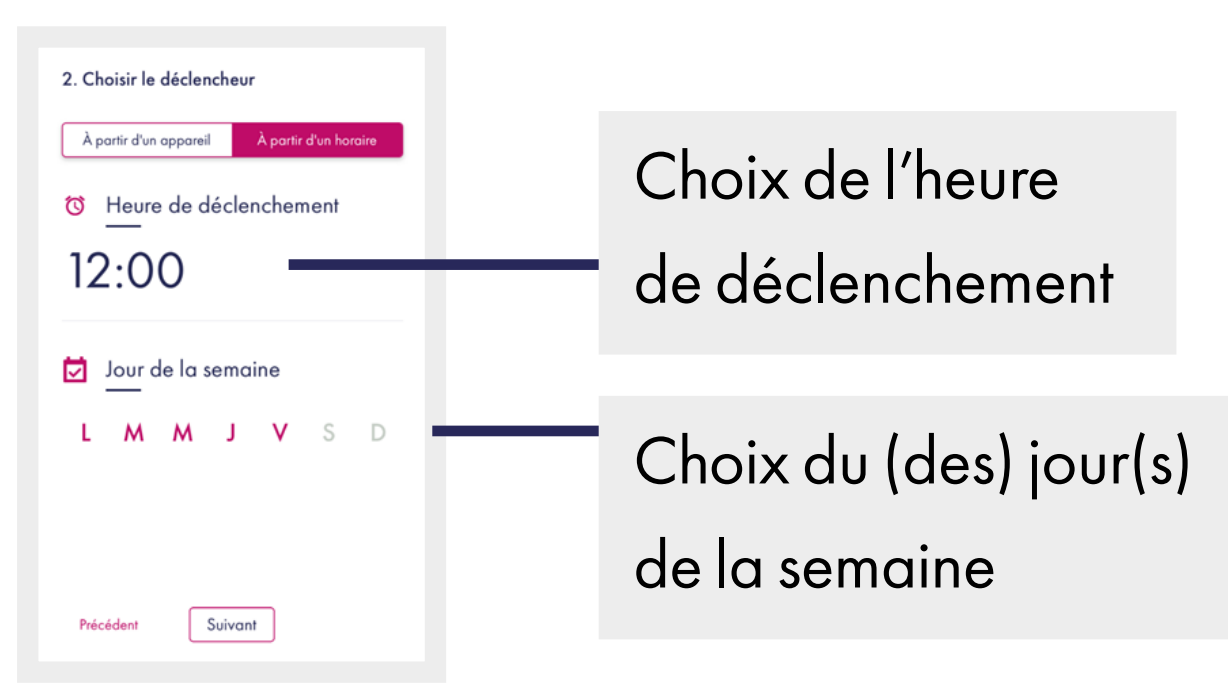

 Sélectionnez un ou plusieurs actionneurs et paramétrez-le (les) suivants leurs fonctionnalités

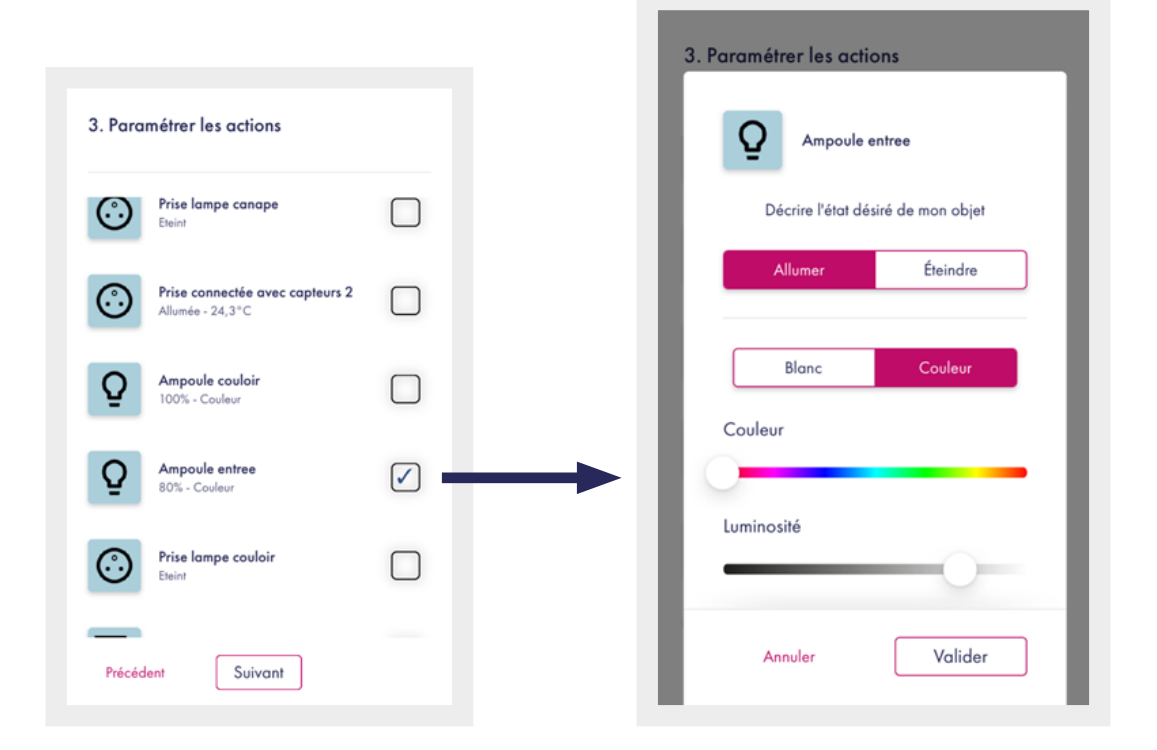

• Configurer l'envoi de notifications

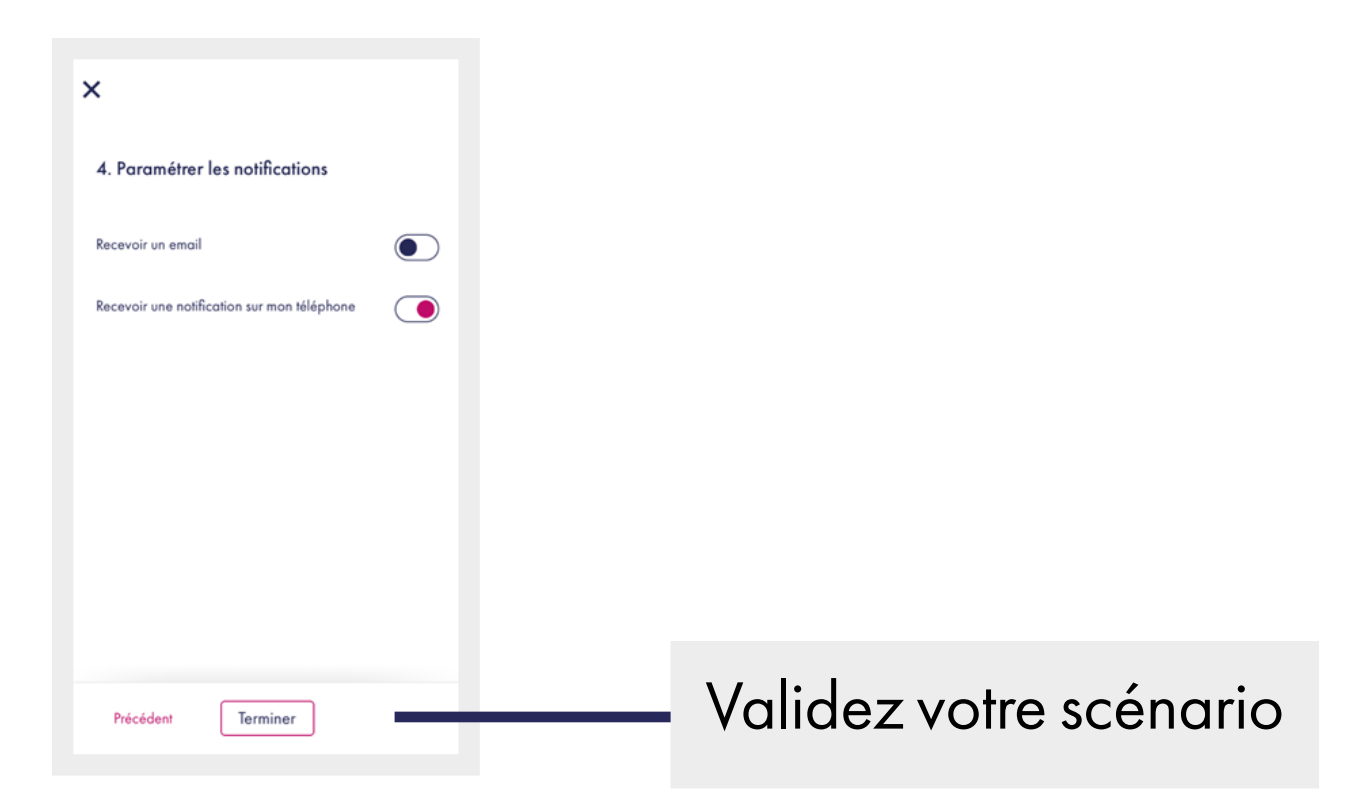

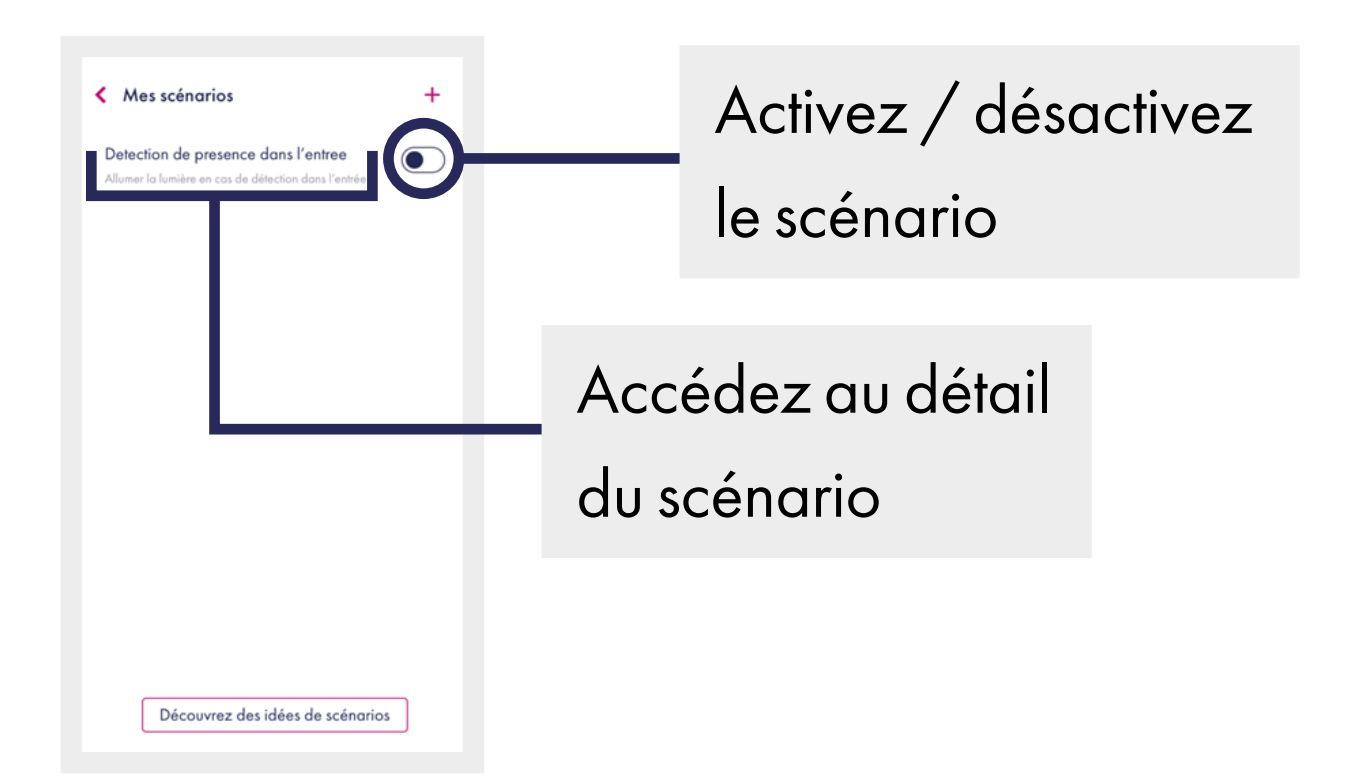

30 /

Détail du scénario

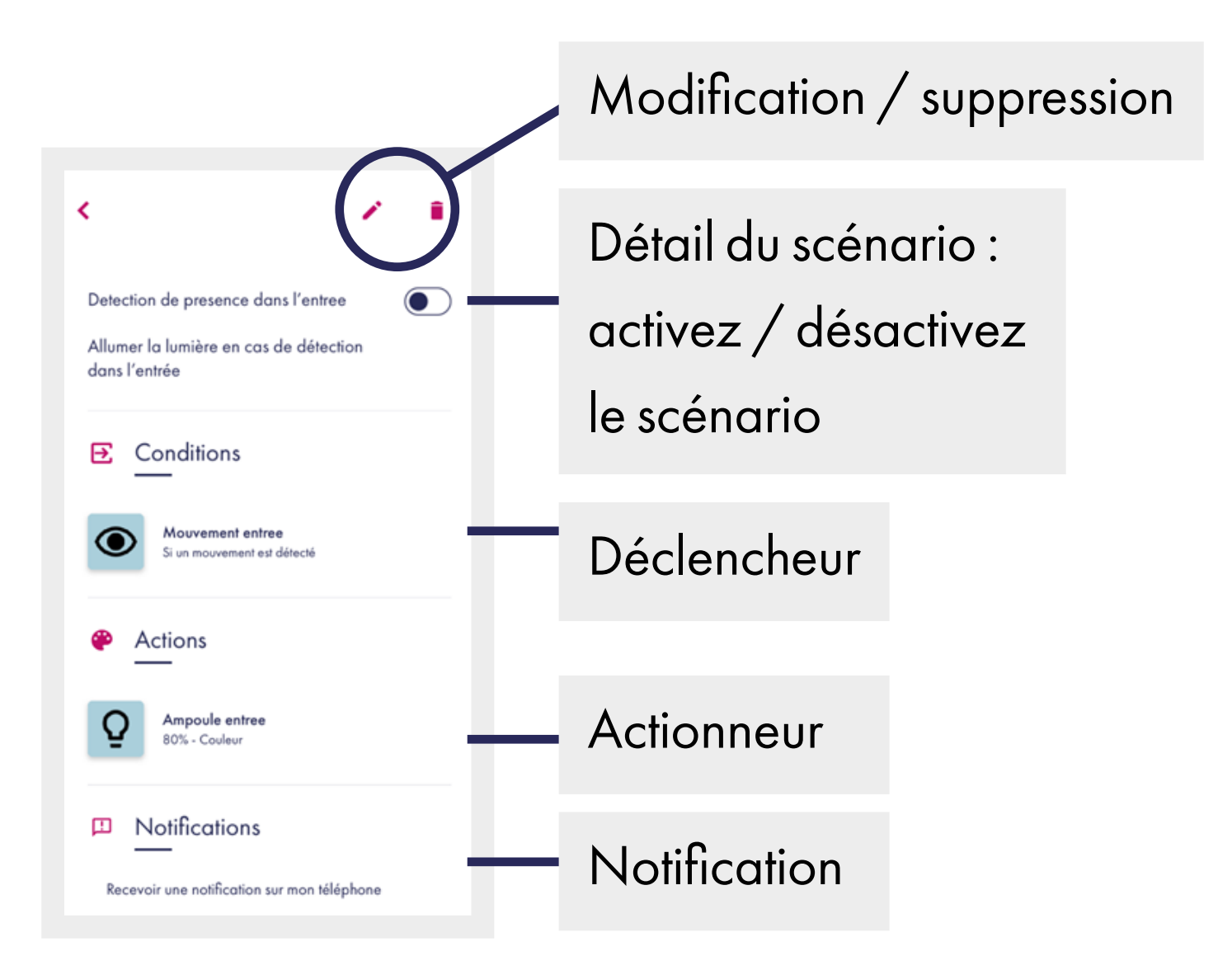

## Support

En cas de problème ou de questions, n'hésitez pas à consulter :

1. La FAQ sur le site :

www.otio.com/FAQ

### 2. L'assistance technique

Afin que votre demande soit traitée dans les meilleurs délais, veillez à vous munir des informations suivantes avant de contacter nos équipes :

- Modèle du smartphone utilisé et la version de son système d'exploitation.
- Version de l'application mobile utilisée (disponible dans les paramètres de votre menu OtioHome).
- Adresse mail servant à la connexion sur l'application OtioHome.

Par e-mail : <u>support-otiohome@otio.com</u>

Par téléphone : 0800008360 Service & appel gratuits

### Pour Otio, votre AVIS compte !

N'hésitez pas à nous faire part de vos remarques et suggestions concernant les produits de la gamme OtioHome. Vos commentaires nous permettront d'améliorer nos produits afin de toujours mieux vous satisfaire.

contact@otio.com